出力時に「アプリケーションのコンポーネントで、ハンドルされていない例外が発生しました。」と表示される。

「ファイルまたはアセンブリ'stdole Version=7.0.3300.0 Culture=neutral・・・・指定されたファイルが見つかりません。'」 と表示される場合、インストールされている Office がストアアプリ版である可能性があります。 ※出力ツールはデスクトップ版 Office で動作します。

| 様式<br>Microsoft Word 出力                                                                                                    | ○ 印刷ブレビュー                                                                                                    |   |
|----------------------------------------------------------------------------------------------------|----------------------------------------------------------------------------------------------------|---|
| ○ Microsoft Excel 出力                                                                                                    |                                                                                                    |   |
| 書体                                                                                                    | ページの印刷                                                                                                    |   |
| 〕刷プレビュー                                                                                                    | (• 9②   ▶甲央 ▼                                                                                                    | ; |
| た。[祖続] をクリックすると                                                                                                    | 、アフリケーションはこのエラーを無視し、続行しよ                                                                                                    | 2 |
| このます。                                                                                                    |                                                                                                    |   |
| とします。<br>ファイルまたはアセンブリ 's<br>PublicKay Token==b03f5f                                                                                                    | tdole, Version=7.0.3300.0, Culture=neutral,<br>'711 1d50=3a' またはその依在現代をの 1 つがある                                                            |   |
| とします。<br>ファイルまたはアセンブリ 's<br>PublicKeyToken=b03f5f<br>込めませんでした。指定さ                                                                                                    | tdole, Version=7.0.3300.0, Culture=neutral.<br>7/11d50a3a、またはその依存関係の 1 つが読み<br>れたファイルが見つかりません。。                                            | * |
| <ul> <li>とします。</li> <li>ファイルまたはアセンブリ's:<br/>PublicKey Token=b03f5f<br/>込めませんでした。指定さ</li> <li>詳細(D)</li> </ul>                                                                                                    | tdole、Version=7.0.3300.0、Culture=neutral、<br>7/11d50a3a、またはその休存開係の1つが読み<br>れたファイルが見つかりません。。<br>続行(C)                                       | * |
| <ul> <li>とします。         ファイルまたはアセンブリ's・             Problic Key Token=b0316f             i込めませんでした。指定さ             ・              i詳細(D)  既定のフォントサイズ 10pt         </li> </ul>                                                                                                    | tdole、Version=7.0.3300.0、Culture=neutral、<br>711d50.33。またはその依存間係の1つが洗み<br>れたファイルが見つかりません。。<br>続行(C)                                        | * |
| <ul> <li>とします。         ファイルまたはアセンブリ's・             アウイルまたはアセンブリ's・             アレビングリ's・             アレビングリ's・             アレビングリ's・             アレビングリ's・             アレビングリ's・             アロングレンジングリーングリーングリングリーングレーングレーングリーングレーングレーングリーングレーングレーングレーングリーングレーングレーングリーングレーングリーング             アイント ウイ スを 医 えの フ             アイント ウイ スを 医 えの フ             アイント ウイ スを 医 えの フ             アント ウイ スを 医 えの フ             アイント ウイ スを 医 えの フ             アイント ウイ スを 医 えの フ             アレーングレーングレーングレーングレーングレーングレーングレーングレーングレーング</li></ul> | tdole, Version=7.0.3300.0, Culture=neutral,<br>7/11d50.33。またはその依存関係の1つが続み<br>れたファイルが見つかりません。。<br>使行(C)<br>使セクション番号をつける<br>第11章             | * |
| <ul> <li>とします。         ファイルまたはアセンブリ'si<br/>PublickeyToken=b03f6f<br/>込めませんでした。指定さ     </li> <li>         詳細(D)     </li> <li>         既定のフォントサイズ 10pt     </li> <li>         ※フォントサイズを既定のフ<br/>オントサイズより大きくす<br/>るとトイアクトが通れる可<br/>臨性がありますのでこ注意     </li> </ul>                                                                                                    | tdole, Version=7.0.3300.0, Culture=neutral,<br>711d50.33、またはその依存関係の1つが洗み<br>れたファイルが見つかりません。。<br>続行(C)<br>マロクション番号をつける<br>第一1 章<br>テ 表紙を付ける | * |

以下の手順でインストールされている Office をご確認ください。

1. Windows のスタートボタンから「設定」を選択します。

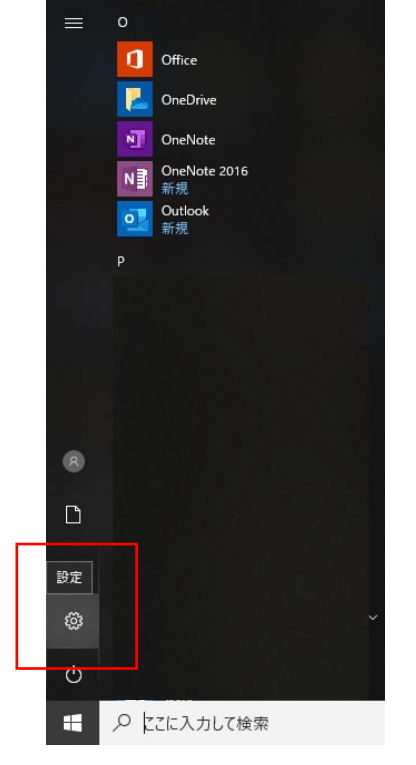

2. Windowsの設定の「アプリ」を選択します。

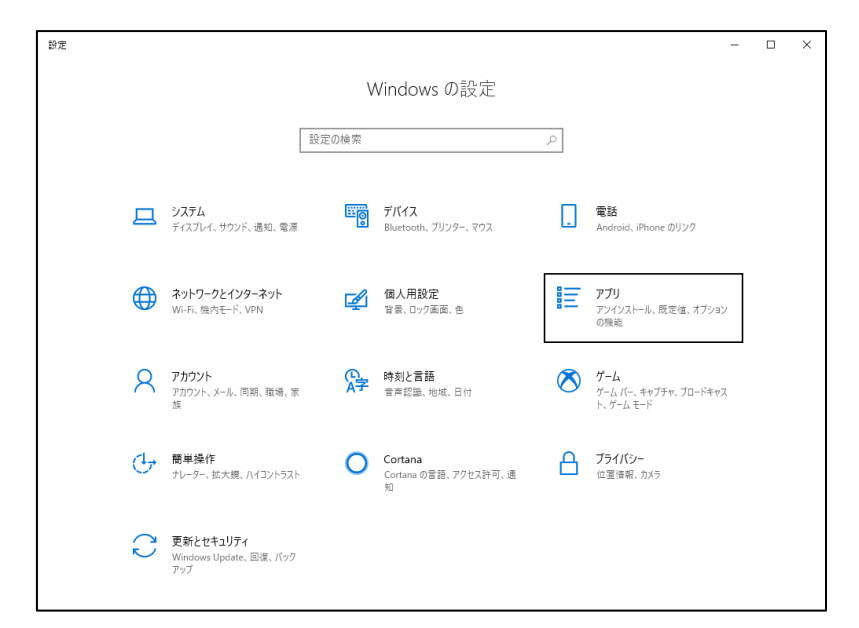

- 3. 「アプリと機能」のリストを確認し、インストールされている Office を確認します。
- ・デスクトップアプリ版 Office がインストールされている場合

「Microsoft Office XXXXXXXXX 2016 - ja-jp」と表示されています。

| 1 | Microsoft Office Personal 2016 - ja-jp<br>16.0.11901.20218 |    | 2019/08/27 |
|---|------------------------------------------------------------|----|------------|
|   |                                                            | 変更 | アンインストール   |
|   | Microsoft OppDrive                                         |    | 120 MD     |

・ストアアプリ版 Office がインストールされている場合

「Microsoft Office Desktop Apps」と表示されています。

| C  | Microsoft Corporation                                           |    | 2019/02/13                |
|----|-----------------------------------------------------------------|----|---------------------------|
| 10 | Microsoft Office Desktop Ap<br>Microsoft Corporation<br>詳細オプション | ps | <b>41.2 MB</b> 2019/08/20 |
|    |                                                                 | 移動 | アンインストール                  |

ストアアプリ版 Office の場合は、出力ツールは正常に動作しません。

ストアアプリ版 Office (Microsoft Office Desktop Apps)をアンインストールし、デスクトップ版 Office をインストールしてください。

インストール方法については、下記 HP を参照してください。

• Office2016、2013

https://support.office.com/ja-jp/article/office-2016、または-office-2013-をダウンロードしてインストールまたは再インストール する-7c695b06-6d1a-4917-809c-98ce43f86479?ui=ja-JP&rs=ja-JP&ad=JP

Office2019

https://support.office.com/ja-jp/article/office-365-または-office-2019-を-pc-または-mac-にダウンロードしてインストールまたは 再インストールします。-4414eaaf-0478-48be-9c42-23adc4716658?ui=ja-JP&rs=ja-JP&ad=JP